## HOW TO ADD AN EMPLOYEE TO YOUR COMPANY

You will need your NCEL login information and have editor privileges assigned from your company. If you do not have either of these please contact NCEL at (952) 854-4405 and we will assist you.

- 1. Go to the North Central Electrical League website www.ncel.org
- 2. Login to your member portal. You can find the login access on the main home page either on the main menu or in the membership drop down menu found in the upper right corner.

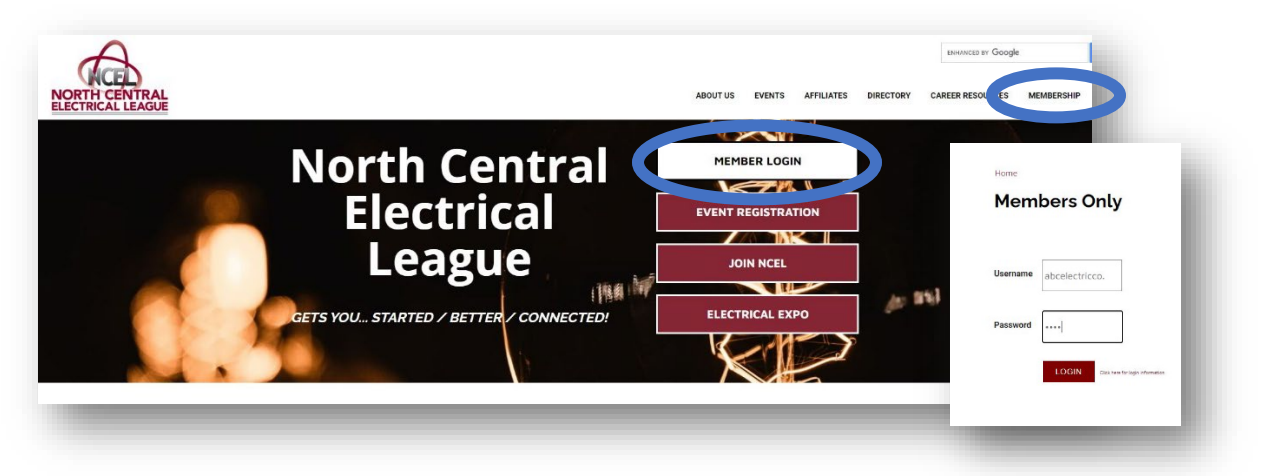

3. Select Profile Updates located on the main menu page.

| ember Portal H             | ome            |                       |         |
|----------------------------|----------------|-----------------------|---------|
|                            |                |                       | Log Out |
| Member Portal Home         | Dav Yeur Dille | Referral Report (YTD) |         |
| Change Username / Password | Profile Update | Media Update          |         |
| Take A Survey              | Аве А соврон   | Submit an Event       |         |
|                            |                |                       |         |

4. Under Edit My Profile you will see Edit Profile Related to... drop-down menu. Select your company or branch you would like to edit, to add an employee, select the maroon ADD NEW PROFILE.

| EDIT MY P         | ROFILE                     |             |      |
|-------------------|----------------------------|-------------|------|
| Edit profiles rel | ated to: ABC Electric Comp | any 🗸       | - 8  |
| Editable Pro      | ofiles Related to ABC      | ADD NEW PRO | FILE |

## HOW TO ADD AN EMPLOYEE TO YOUR COMPANY

5. In the new window select how this new person is related organization and their job title.

| New Profile                   |                                                                                                    |
|-------------------------------|----------------------------------------------------------------------------------------------------|
| New Profile Settings          | New Profile Settings                                                                                                    |
| General Information *         |                                                                                                    |
| Additional Addresses          | Relationship Information<br>How is this profile related to ABC Electric Company?                                                                           |
| Additional Phones             | Employee                                                                                                    |
| Additional Email<br>Addresses | Title                                                                                                    |
| Directory Listing             |                                                                                                    |
| Social Media                  | If applicable, this should be the title as it applies to the relationship between this profile and ABC Electric<br>Company. For example: CEO or President. |
| Update Your<br>Preferences    |                                                                                                    |

- 6. Add in their general information we request all added profiles have a phone number formatted to (XXX) XXX-XXXX, personal job title and a current email address.
  - a. If this employee has any certification add abbreviations to the suffix box.
  - b. If this employee works from home put the company address here and their personal address in the additional address category.

| New Profile Settings          | General Information             |
|-------------------------------|---------------------------------|
| eneral Information *          |                                 |
| Additional Addresses          | First Name                      |
| Additional Addresses          | Pequired                        |
| Additional Phones             | MI                              |
| Additional Email<br>Addresses |                                 |
| Directory Listing             | Last Name                       |
| Eocial Media                  | Required                        |
|                               | Suffix                          |
| Update Your<br>Preferences    |                                 |
|                               | Report Name                     |
|                               | Required                        |
|                               | Personal Title                  |
|                               |                                 |
|                               | Address 1                       |
|                               |                                 |
|                               | City State/Province Zip Zip Ext |
|                               | County                          |
|                               |                                 |
|                               | Country                         |
|                               | Work Phone                      |
|                               |                                 |
|                               | Ext                             |
|                               |                                 |
|                               | Home/Other Phone                |
|                               | Phone Default                   |
|                               |                                 |
|                               | Ť                               |
|                               | Fax                             |
|                               |                                 |
|                               | E-mail                          |
|                               |                                 |
|                               | Website                         |
|                               | Preferred Method of Contact     |
|                               |                                 |
|                               |                                 |

If this employee has any addition mailing address, emails, or phone number they would like to be contact at add them to the proper additional fields.

## HOW TO ADD AN EMPLOYEE TO YOUR COMPANY

7. You will need to add a Directory Listing for this new employee for the NCEL online and/or printed directory you will need to add a directory listing. When adding the listing please select the category that matches the organization. In the description box you can add job description, territories and/or brands they rep.

| Sally Bright<br>New Profile Settings<br>General Information                                                                                   | Update Your Preferences<br>Affiliate Group<br>PluggedIN Member                                                                                                    |                                                                               | New Profile<br>New Profile Settings<br>General Information *<br>Additional Addresses<br>Additional Phones<br>Additional Email<br>Addresses<br>Directory Listing *<br>Social Webla<br>Update Your<br>Preferences | New Category Category |
|----------------------------------------------------------------------------------------------------|----------------------------------------------------------------------------------------------------|-------------------------------------------------------------------------------|----------------------------------------------------------------------------------------------------|----------------------------------------------------------------------------------------------------|
| Additional Addresses<br>Additional Phones<br>Additional Email<br>Addresses<br>Directory Listing<br>Social Media<br>Update Your<br>Preferences | Number of Printed Directories           Number of Printed Directories - 10           Number of Printed Directories - 30           Number of Printed Directories - 35 |                                                                               | _                                                                                                    | Short Description (Max 250 Characters)  Keywords  Primary Listing Delete                                                                                                    |
|                                                                                                    |                                                                                                    | If your new<br>the age of<br>PluggedIN<br>will receive<br>about our<br>group. | v employe<br>39 add th<br>email list<br>commun<br>young pro                                                                                                    | ee is under<br>nem to our<br>where they<br>nication<br>ofessionals'                                                                                                    |
|                                                                                                    | Save and Keep Working Save                                                                                                    | and Submit Ca                                                                 | ancel                                                                                                    |                                                                                                    |

8. You have added in your new employee's information select the maroon. SAVE AND SUMBMIT button.